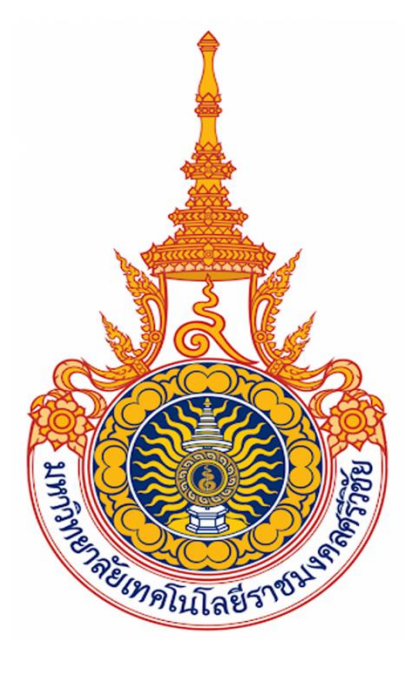

# ขั้นตอนการสร้าง Profile ใน Google Scholar

00

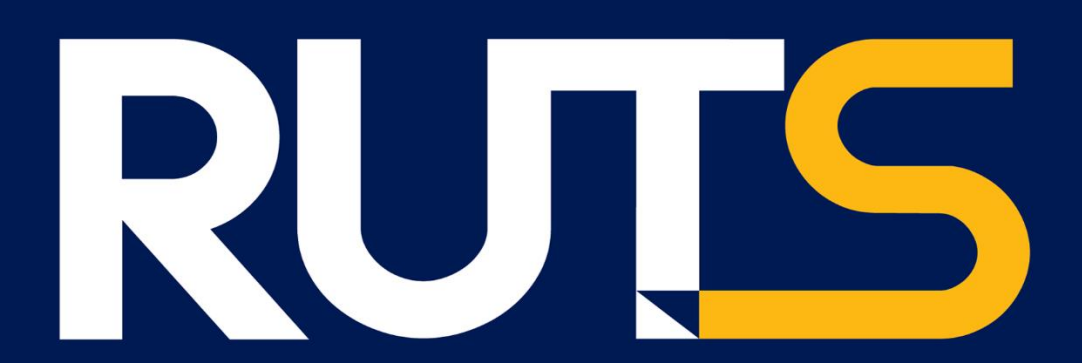

RAJAMANGALA UNIVERSITY OF TECHNOLOGY SRIVIJAYA

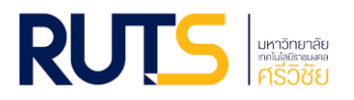

# สารบัญ

| Google Scholar คืออะไร                                     | 3    |
|------------------------------------------------------------|------|
| คุณสมบัติของ Google Scholar                                | 3    |
| Google Scholar Citations                                   | 3    |
| บทความมีการจัดอันดับอย่างไร                                | 4    |
| ขั้นตอนการสร้าง My Profile ใน Google Scholar               | 5    |
| ทำยังไงถึงจะมีงานวิจัยของตนเองใน Google Scholar            | . 15 |
| สำหรับงานวิจัยที่ได้รับการสนับสนุนทุนวิจัยจากมหาวิทยาลัย   | . 18 |
| คลังทรัพยากรงานวิจัยของมหาวิทยาลัยเทคโนโลยีราชมงคลศรีวิชัย | . 19 |

## **RUTS** มหาวิทยาลัย ศารีวิวิชัย

#### 1. Google Scholar คืออะไร

Google Scholar เป็นวิธีที่ง่าย ๆ ในการค้นหางานเขียนทางวิชาการได้อย่างกว้างขวาง โดยสามารถค้นหา ในสาขาวิชาและแหล่งข้อมูลต่าง ๆ มากมายได้จากจุดเดียว ทั้งบทความ, peer-reviewed, วิทยานิพนธ์, หนังสือ, บทคัดย่อ และบทความจากสำนักพิมพ์ทางวิชาการ แวดวงวิชาชีพ ที่เก็บร่างบทความ มหาวิทยาลัยและองค์กร ด้านการศึกษาอื่น ๆ Google Scholar ช่วยให้คุณสามารถระบุการค้นคว้าที่เกี่ยวข้องมากที่สุดใน โลกแห่งการ ค้นคว้าวิจัยทางวิชาการ

#### 2. คุณสมบัติของ Google Scholar

- 🗌 ค้นหา แหล่งข้อมูลที่หลากหลายจากจุดที่สะดวกจุดเดียว
- 🗌 ค้นหา บทความ บทคัดย่อ และการอ้างอิง
- 🏾 ค้นหาตำแหน่ง ของบทความฉบับสมบูรณ์จากทั่วทั้งห้องสมุดของคุณหรือบนเว็บ
- 🗌 เรียนรู้เกี่ยวกับบทความสำคัญในการค้นคว้าวิจัยสาขาใด ๆ

#### 3. Google Scholar Citations

Google Scholar Citations จะช่วยให้ผู้เขียนสามารถติดตามการอ้างอิงมายังบทความของตนเองได้อย่าง ง่ายดายสามารถตรวจสอบว่าใครกำลังอ้างอิงถึงสิ่งตีพิมพ์ของเราบ้างสร้างกราฟการอ้างอิงตลอดช่วงเวลาที่ผ่านมา และคำนวณสถิติการอ้างอิงต่าง ๆ คุณยังสามารถเผยแพร่โปรไฟล์ของคุณต่อสาธารณะเพื่อให้ปรากฏในผลการ ค้นหาของ Google Scholar เมื่อผู้อื่นค้นหาชื่อของเราเช่น "Surasit Rawangwong" คุณลักษณะที่ดีที่สุดคือ สามารถตั้งค่าและดูแลจัดการได้ง่ายแม้ว่าเราจะเขียนบทความไว้หลายร้อยเรื่องหรือแม้ว่าจะมีการแบ่งปันชื่อของ เราไว้ในแหล่งวิชาการหลายแห่งก็สามารถเพิ่มกลุ่มที่มีบทความที่เกี่ยวข้องกันโดยดำเนินการได้พร้อม ๆ กันหลาย บทความและจำนวนสถิติการอ้างอิงของบทความจะได้รับการคำนวณใหม่และอัปเดตโดยอัตโนมัติเมื่อ Google Scholar พบการอ้างอิงใหม่มายังผลงานในเว็บของเราเรายังสามารถเลือกให้มีการอัปเดตรายชื่อบทความโดย อัตโนมัติหรือเลือกที่จะตรวจสอบการอัปเดตด้วยตนเองได้เช่นกันหรือทำการอัปเดตบทความของเราได้ด้วยตัวเอง ทุกเมื่อ

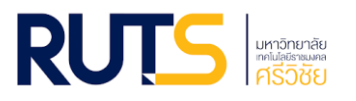

#### 4. บทความมีการจัดอันดับอย่างไร

Google Scholar มุ่งมั่นที่จะจำแนกบทความแบบนักวิจัย โดยวัดน้ำหนักจากข้อความทั้งหมดของแต่ละบทความ ผู้เขียน สิ่งตีพิมพ์ที่บทความนั้นปรากฏ และความถี่ที่มีการอ้างอิงบทความนั้นในงานเขียนทางวิชาการอื่น ผลลัพธ์ที่ เกี่ยวข้องมากที่สุดจะปรากฏบนหน้าแรกเสมอ

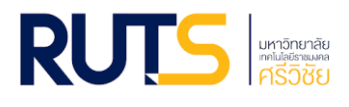

# ขั้นตอนการสร้าง My Profile ใน Google Scholar

## ขั้นตอนที่ 1 เข้าสู่เว็บไซต์

เข้าสู่เว็บไซต์ Google Scholar

URL : <u>https://scholar.google.com/</u>

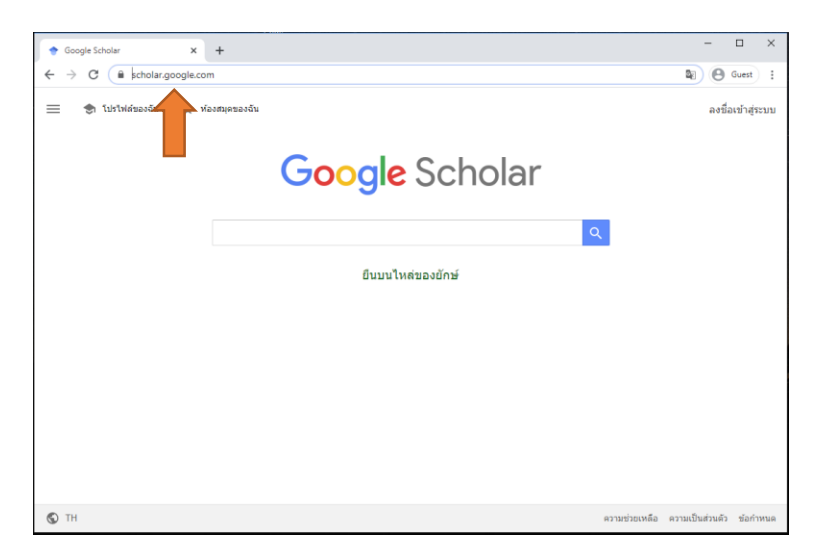

## ขั้นตอนที่ 2 เลือกภาษาการใช้งาน

โดยคลิกที่สัญลักษณ์ 💿 🛯 บริเวณมุมล่างด้านซ้าย

จากนั้นเลือกภาษาที่ต้องการใช้งาน (ในเอกสารฉบับนี้จะแนะนำเป็น ภาษาไทย)

| 🔶 Google Scholar                                   | × +                    | 47A                  |            | - 🗆 ×                                  |  |  |
|----------------------------------------------------|------------------------|----------------------|------------|----------------------------------------|--|--|
| $\leftrightarrow$ $\rightarrow$ C $\cong$ scholar. | .google.com/#d=gs_lp_d |                      |            | 🕼 🕒 Guest 🗄                            |  |  |
| 🗮 🔹 โปรไฟด์ของฉัน                                  | 🚖 ห้องสมุดของฉัน       |                      |            | ลงชื่อเข้าสู่ระบบ                      |  |  |
| Google Scholar                                     |                        |                      |            |                                        |  |  |
| ี<br>ยืนบนไหล่ของยักษ์                             |                        |                      |            |                                        |  |  |
| ไทย                                                | Français               | Norsk                | Svenska    | עברית                                  |  |  |
| Català                                             | Hrvatski               | Polski               | Tiếng Việt | المريبة                                |  |  |
| Čeština                                            | Indonesia              | Português (Brasil)   | Türkçe     | فارسى                                  |  |  |
| Dansk                                              | Italiano               | Português (Portugal) | Ελληνικά   | हिन्दी                                 |  |  |
| Deutsch                                            | Latviešu               | Română               | Български  | 한국어                                    |  |  |
| English                                            | Lietuvių               | Slovenčina           | Русский    | 中文 (简体)                                |  |  |
| Español                                            | Magyar                 | Slovenščina          | Српски     | 中文 (繁體)                                |  |  |
| Filipino                                           | Nederlands             | Suomi                | Українська | 日本語                                    |  |  |
| © TH                                               |                        |                      |            | ดวามช่วยเหลือ ดวามเป็นส่วนตัว ข้อกำหนด |  |  |
|                                                    |                        |                      |            |                                        |  |  |

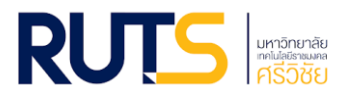

# ขั้นตอนที่ 3 ลงชื่อเข้าสู่ระบบ

## คลิกที่เมนู ลงชื่อเข้าสู่ระบบ

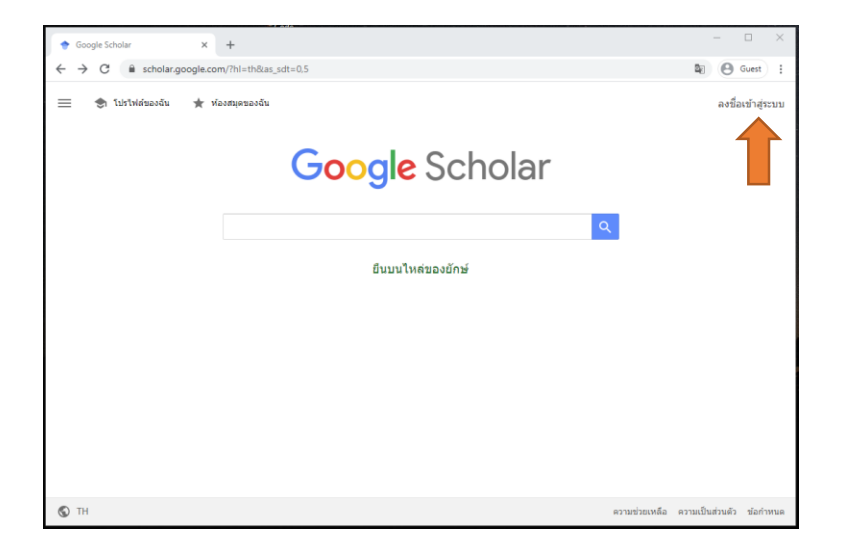

จากนั้นลงชื่อเข้าใช้งาน โดยใช้อีเมลของทางมหาวิทยาลัย จากนั้นกดปุ่ม ถัดไป (ตัวอย่าง : E-Passport@rmutsv.ac.th)

| <ul> <li>C is account.google.com/signin/v2/identifier/thisth&amp;continue=https/SIAM2595255cholar.google.com/SI2PH3FhMsDthM226as_adt% ຊີ ເອີ Gu</li> <li>Google</li> <li>avtiation</li> <li>tyingti Google vasema</li> <li>Sussent</li> <li>tanapat t@rmutsv ac.th </li> <li>wnñabálua</li> </ul> | C ANDROTO OUDO COOGLE X T         |                                                                                                    |    |   |       |  |
|----------------------------------------------------------------------------------------------------|-----------------------------------|----------------------------------------------------------------------------------------------------|----|---|-------|--|
| หากไม่ใช่คุณหรีวเตอร์ชะ<br>ลงชื่อเข้าใช้แบบส่วนด้ว<br>สร้างมัญชื                                                                                                    | ← → C  accounts.google.com/signin | v2/dentifier?ht=th&continue=https%JA%2P%EFscholar.google.com%2P%JFh%3Dth%25as_edt%<br>Google<br>ຄ.ຈ.ນີ້ລາະວ່າ?ໃນ້ໍ່ບ່ານ<br>ໂນ້າຍັງທີ Google ນອະອຸດ<br>ໂນ້າຍັງຫຼື Google ນອະອຸດ<br>ໂນ້າຍັງຫຼື ເມືອງອອກເຮັດ<br>ກາງໃນໃນໂຄລະຫຼືຈາມຄວາກເຮັດ<br>ອາກົດເປັ | 20 | 0 | Guest |  |

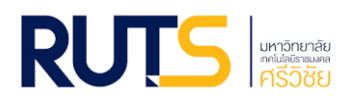

# จากนั้นลงชื่อเข้าใช้อีกครั้งอีกครั้งด้วย E-Passport ของมหาวิทยาลัย จากนั้นกดปุ่ม sign in

#### \*\* หมายเหตุ \*\*

สำหรับบุคลากรของมหาวิทยาลัยฯเท่านั้น ล็อกอินเข้าใช้งานด้วยระบบบัญชีผู้ใช้งานอินเทอร์เน็ต (e-Passport) ยกตัวอย่าง tanapat.t ไม่ต้องใส่ @rmutsv.ac.th

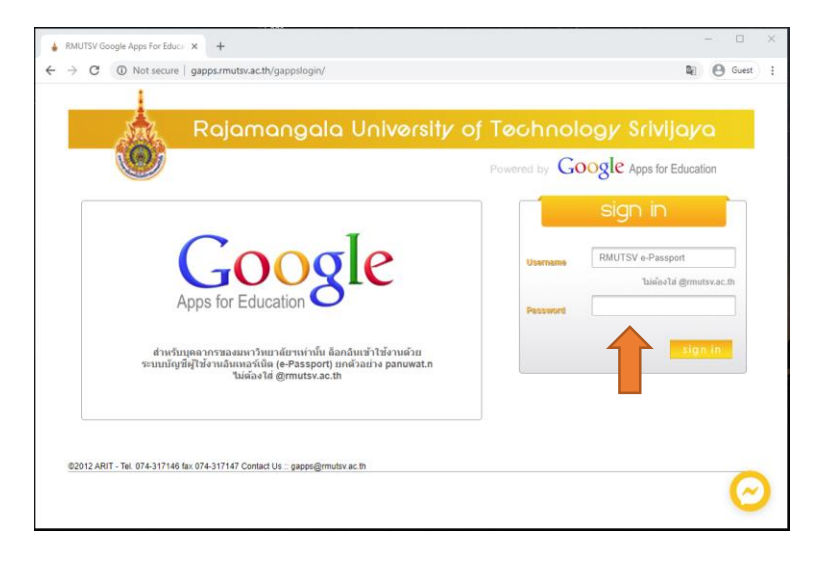

หน้าเว็บไซต์ก็จะกลับมายังหน้า Google Scholar โดยเมื่อมีการเข้าสู่ระบบ เมนู ลงชื่อเข้าสู่ระบบ ก็จะถูกเปลี่ยนเป็น รูป ของผู้ที่กำลังเข้าสู่ระบบ

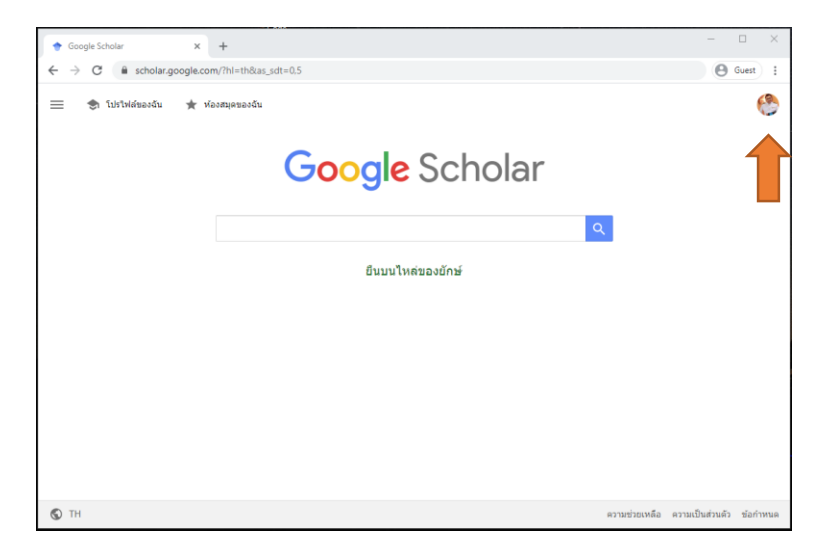

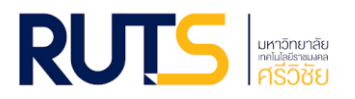

#### ขั้นตอนที่ 4 สร้าง โปรไฟล์ของฉัน

#### คลิกที่ เมนู โปรไฟล์ของฉัน

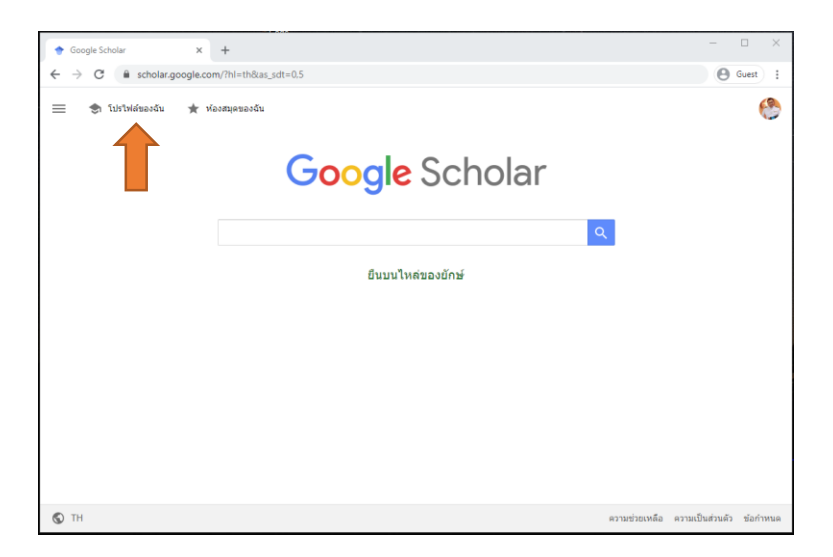

จากนั้นเพิ่มข้อมูล โปรไฟล์

\*\* หมายเหตุ \*\* เนื่องด้วย Google Scholar เป็นการใช้งานที่เปิดให้ผู้ใช้บริการสามารถใช้งาน ได้ทั่วโลก อีกทั้งข้อมูลชื่อนามสกุลตามที่ปรากฏในบทความ ที่เป็นวารสารหรือฐานข้อมูลต่างประเทศจะ ปรากฏชื่อที่เป็นภาษาอังกฤษทั้งหมด เพราะฉะนั้นในการเพิ่มข้อมูลส่วนนี้ <u>จำเป็นที่จะต้องเพิ่มข้อมูลเป็น</u> <u>ภาษาอังกฤษ</u> จึงจะสามารถเชื่อมโยงข้อมูล โปรไฟล์ กับผลงานวิชาการ ในฐานข้อมูลต่าง ๆ ได้

โดยขอกำหนดรูปแบบข้อมูลดังนี้

#### ชื่อ

| ให้ระบุ  | ชื่อภาษาอังกฤษ เว้นวรรค 1 ครั้ง นามสกุลภาษาอังกฤษ |
|----------|---------------------------------------------------|
| รูปแบบ   | [First name] [Last name]                          |
| ตัวอย่าง | Tanapat Thammachot                                |

8

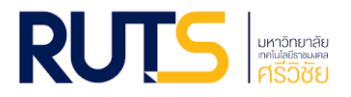

#### องค์กรที่สังกัด

*ให้ระบุ* ตำแหน่งทางวิชาการภาษาอังกฤษ เว้นวรรค 1 ครั้ง of เว้น วรรค 1 ครั้ง สาขาวิชาที่สังกัดภาษาอังกฤษ เครื่องหมายคอมม่า เว้นวรรค 1 ครั้ง ชื่อ มหาวิทยาลัยภาษาอังกฤษ

*รูปแบบ* [ตำแหน่งทางวิชาการภาษาอังกฤษ] of [สาขาวิชาที่สังกัด ภาษาอังกฤษ], Rajamangala University of Technology Srivijaya

ตัวอย่าง Associate Professor of Industrial Engineering,

Rajamangala University of Technology Srivijaya

#### ตำแหน่งทางวิชาการภาษาอังกฤษ

| ตำแหน่ง            | American Academic Ranks |
|--------------------|-------------------------|
| อาจารย์            | Lecturer                |
| ผู้ช่วยศาสตราจารย์ | Assistant Professor     |
| รองศาสตราจารย์     | Associate Professor     |
| ศาสตราจารย์        | Professor               |

อ้างอิงข้อมูลจาก <u>https://erp.mju.ac.th/acticleDetail.aspx?qid=525</u>

#### อีเมลสำหรับการยืนยัน

- *ให้ระบุ* อีเมลของมหาวิทยาลัย
- รูปแบบ [First name]@rmutsv.ac.th
- ตัวอย่าง tanapat.t@rmutsv.ac.th

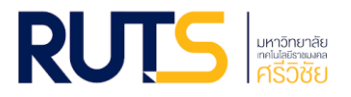

#### หัวข้อที่สนใจ

สามารถระบุได้ตามความสนใจทั้งภาษาไทยและภาษาอังกฤษ

#### เว็บไซต์

*ให้ระบุ* ให้ระบุหน้าโปรไฟล์ส่วนตัวภายใต้ เว็บไซต์มหาวิทยาลัย \*\* หากไม่มีหน้าโปรไฟล์ส่วนตัวภายใต้ เว็บไซต์มหาวิทยาลัยให้ระบุเป็นเว็บไซต์มหาวิทยาลัย

ตัวอย่าง

http://eng.rmutsv.ac.th/engineeri/th/personnel/surasitr

หรือ

https://www.rmutsv.ac.th

เสร็จแล้วกดที่ปุ่มถัดไป

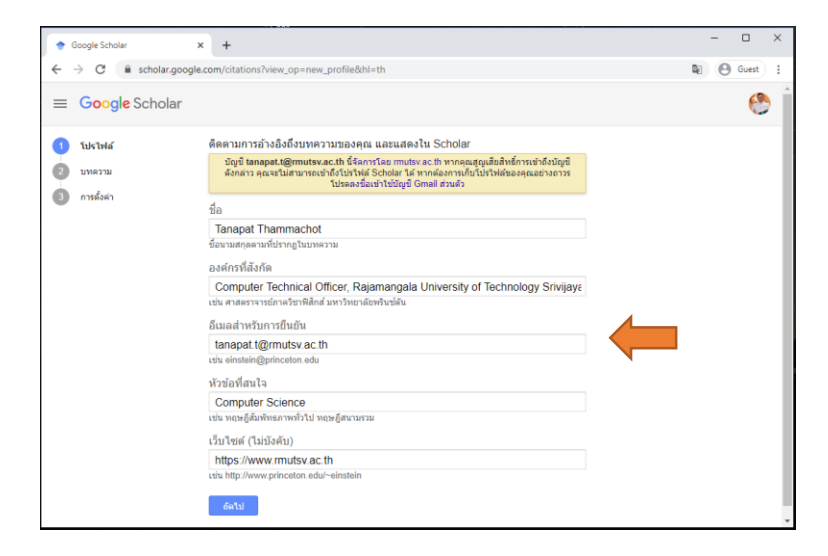

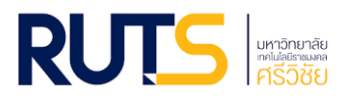

#### ขั้นตอนที่ 6 เชื่อมโยงบทความหรืองานวิจัยเข้ากับโปรไฟล์

ในการเชื่องโยงบทความหรืองานวิจัยที่เราเป็นเจ้าของนั้น Google scholar จะเอาเฉพาะผลงานที่มี เผยแพร่ในรูปแบบออนไลน์เท่านั้นมาแสดง โดยผลลัพธ์ที่ได้จะมีกรณีที่ปรากฏใน 2 กรณีด้วยกัน

**กรณีที่ 1 <u>ปรากฏผลงาน</u>บทความหรืองานวิจัยที่เราเป็นเจ้าของ** 

ให้เลือกบทความที่คุณเขียนหรือร่วมเขียน จากนั้นกดปุ่ม 🗦

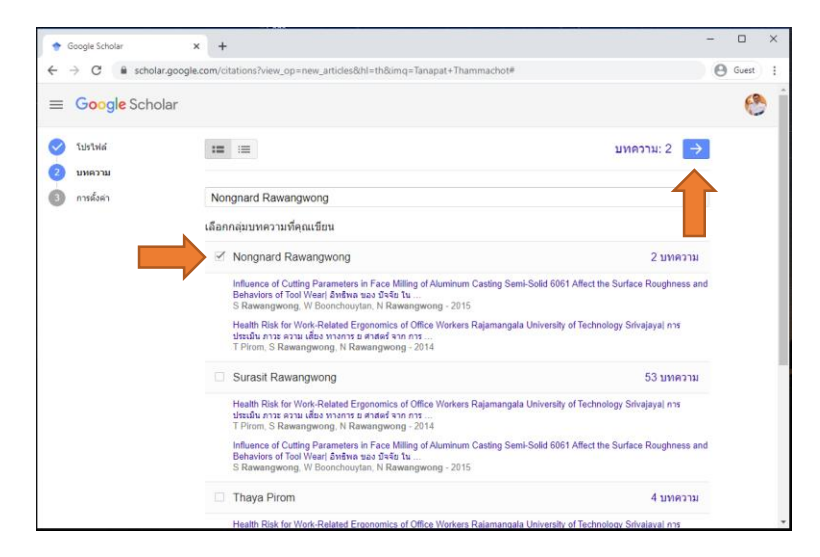

## **กรณีที่ 2 <u>ไม่ปรากฏผลงาน</u>บทความหรืองานวิจัยที่เราเป็นเจ้าของ**

ให้เปลี่ยนคำสืบค้นใหม่ โดยใช้ชื่อนักวิจัยของมหาวิทยาลัย ท่านอื่นแทน

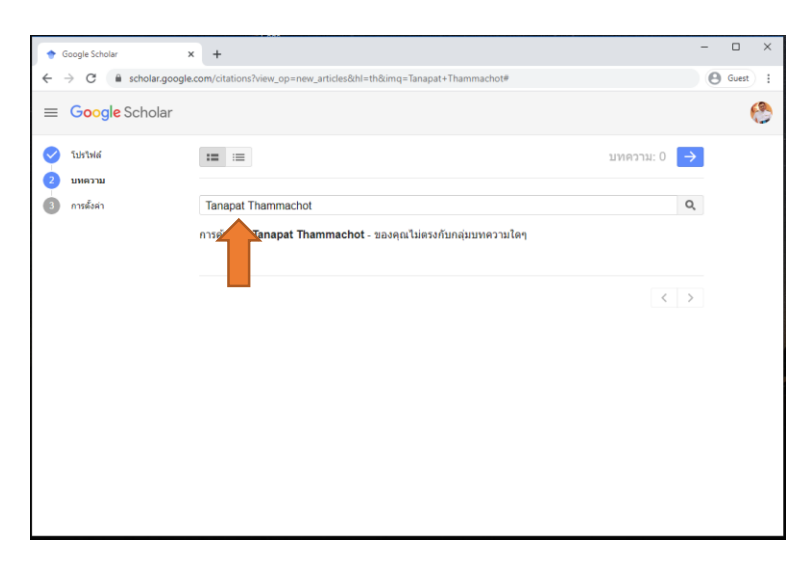

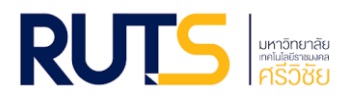

เช่นในกรณีนี้ ก็เปลี่ยนข้อมูลการสืบค้นจาก Tanapat Thammachot เป็น Nongnard Rawangwong จากนั้นเลือกผลงานของ Nongnard Rawangwong แล้วกดปุ่ม ⊃

**\*\* หมายเหตุ \*\*** ในส่วนงานวิจัยของผู้อื่นที่เราเลือก เมื่อสร้างโปรไฟล์เสร็จเรียบร้อยแล้ว เรา สามารถที่จะลบภายหลังได้<u>ตามขั้นตอนที่ 8</u>

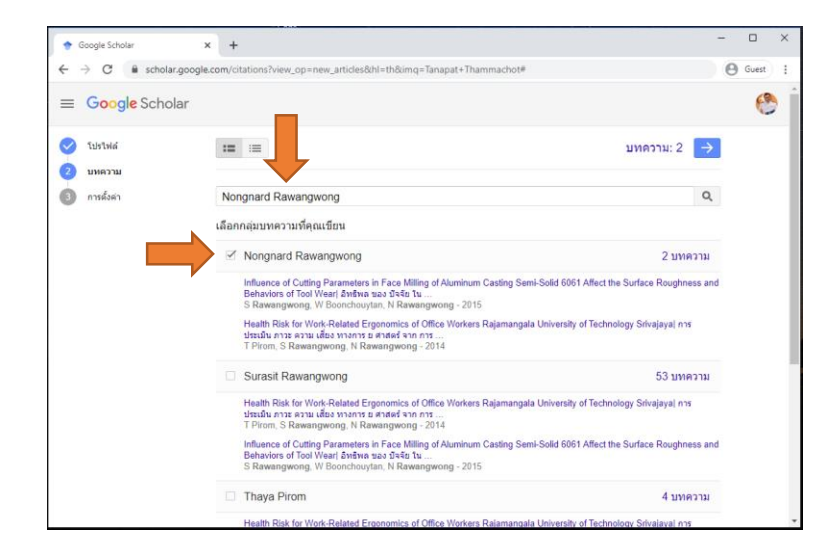

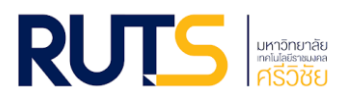

# ขั้นตอนที่ 7 ตั้งค่าการอัปเดตบทความและการเปิดเผยโปรไฟล์

Google Scholar จะค้นหาบทความใหม่และการเปลี่ยนแปลงในบทความที่มีอยู่ให้โดยอัตโนมัติ เมื่อมี บทความหรือผลงานใหม่ได้รับการเผยแพร่ในรูปแบบออนไลน์ โดยให้เลือก <u>นำการอัปเดตไปใช้โดยอัตโนมัติ</u> หรือ หากต้องการตรวจสอบงานวิจัยก่อนที่จะมีการเชื่อมโยงกับโปรไฟล์ ก็ให้เลือก ส่งการอัปเดตให้ฉันตรวจสอบทาง อีเมล

ในส่วนของการเปิดเผยโปรไฟล์สาธารณะช่วยให้ผู้อื่นสามารถค้นพบและติดตามผลงานของเราได้ โดยให้ ติ๊กเลือก <u>ทำโปรไฟล์ของฉันให้เป็นสาธารณะ</u>

จากนั้นกดปุ่ม เสร็จสิ้น

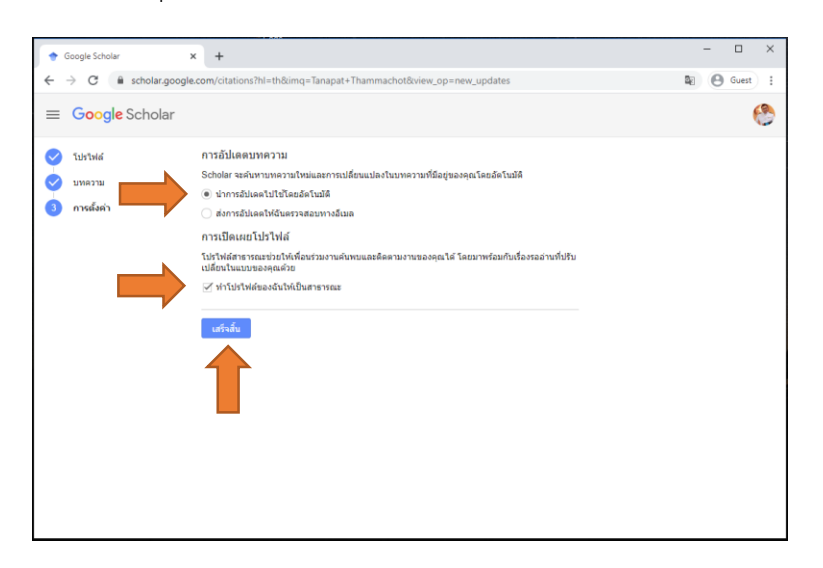

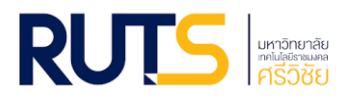

## ขั้นตอนที่ 8 การลบงานวิจัยที่เราไม่ใช่ผู้เขียนออกจากโปรไฟล์

ให้ติ๊กเลือกงานวิจัยที่เราต้องการลบ จากนั้น คลิกที่ปุ่ม **ลบ** 

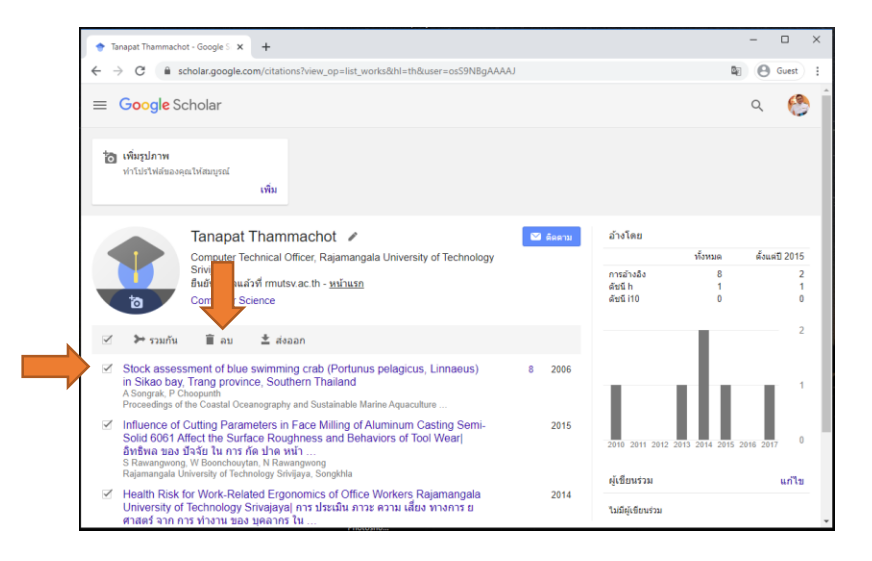

เพียงเท่านี้งานวิจัยที่เราไม่ใช่ผู้เขียนก็จะถูกลบออกจากหน้าโปรไฟล์

| Tanapat Thammachot - Google S × +                                                                                                    | -              | n ×        |
|----------------------------------------------------------------------------------------------------|----------------|------------|
| ← → C 🔒 scholar.google.com/citations?hl=th&user=osS9NBgAAAAJ&scilu=&scisig=AMD79ooAAAAAXmHWjfJpTLwnixVhuaFJea_2h1Qi                                            | <b>a</b> 0     | Guest :    |
| ≡ Google Scholar                                                                                                    | a              | . 🐣        |
| ข่าย 3 บทความใปที่ดังขยะแล้ว <u>เล็กป่า</u>                                                                                                    |                |            |
| ัอ เพื่อนูโภาพ<br>ท่าไปทำให้ของคุณไปสอบูกม์<br>เพื่ม                                                                                                    |                |            |
| Tanapat Thammachot 🍬 🗳 ดัดตาม ผู้เขียนร่วม                                                                                                    |                | แก้ไข      |
| Computer Technical Officer, Rajamangala University of Technology tudiqi đevirbu<br>Snrijiva<br>đười duauxi rif mutsv ac th - <u>wihuxn</u><br>Computer Science |                |            |
| 🗆 ชื่อ 🖪 🗄                                                                                                    |                |            |
| ามอับทดวามในไปร่างได้อื่                                                                                                    |                |            |
| 🗸 แสดงเพิ่มเส้ม                                                                                                    |                |            |
|                                                                                                    |                |            |
|                                                                                                    |                |            |
| ความช่วยเหลือ ค                                                                                                    | วามเป็นส่วนดัว | ง ข้อกำหนด |

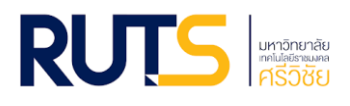

# ทำยังไงถึงจะมีงานวิจัยของตนเองใน Google Scholar

สำหรับการจะเพิ่มบทความหรือผลงานวิจัยใน Google Scholar นั้น ผู้ใช้งานสามารถเพิ่มได้ 3 วิธีดังนี้

้ วิธีที่ 1 เพิ่มโดยการให้ Google Scholar อัปเดตอัตโนมัติ [วิธีที่แนะนำ]

คลิกที่สัญญาลักษณ์ 🕒 จากนั้นเลือก <u>กำหนดค่าการอัปเดต</u>

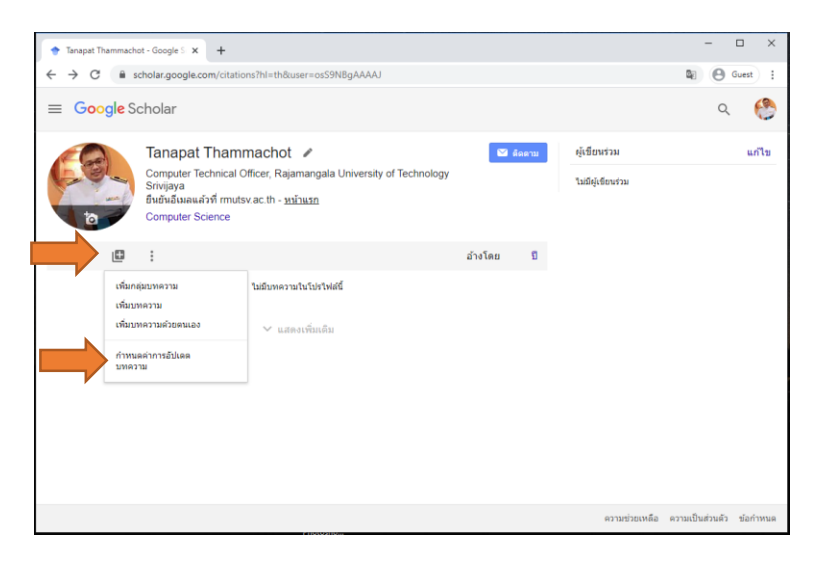

จากนั้น เลือก <u>อั**ปเดตรายการบทความในโปรไฟล์ของฉันโดยอัตโนมัติ** จากนั้นกดปุ่ม <sub>อัปเดตกระจัดา</sub></u>

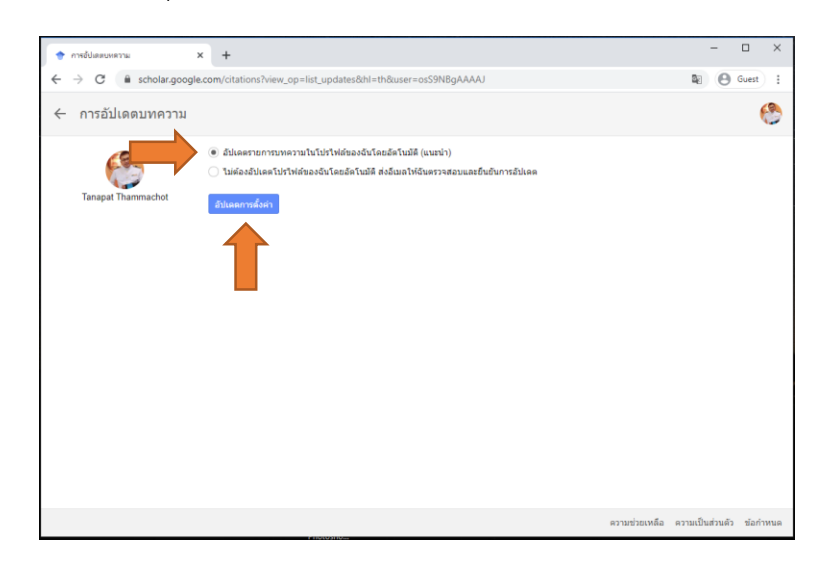

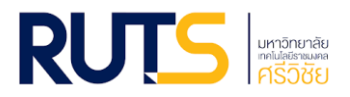

วิธีที่ 2 ค้นหาผลงานใน Google Scholar แล้วเพิ่ม

คลิกที่สัญญาลักษณ์ 哇 จากนั้นเลือก <u>เพิ่มบทความ</u>

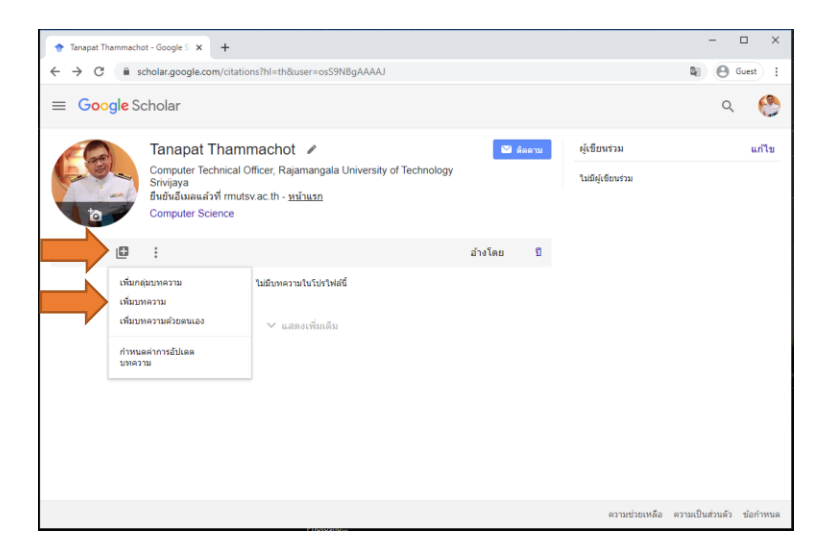

จากนั้น ติ๊กเลือกผลงานของตัวเอง เสร็จแล้วกดปุ่ม

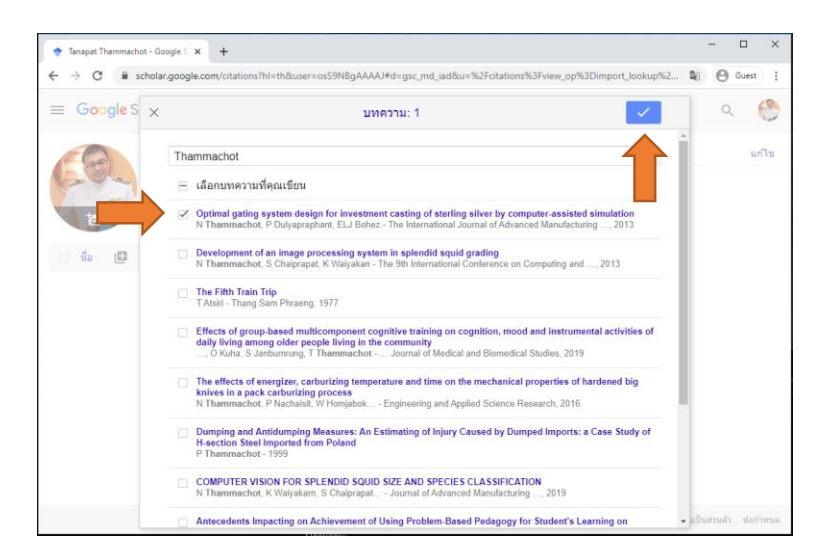

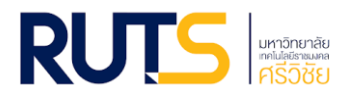

#### วิธีที่ 3 เพิ่มด้วยตนเอง

คลิกที่สัญลักษณ์ 🖪 จากนั้นเลือก เพิ่มบทความด้วยตนเอง

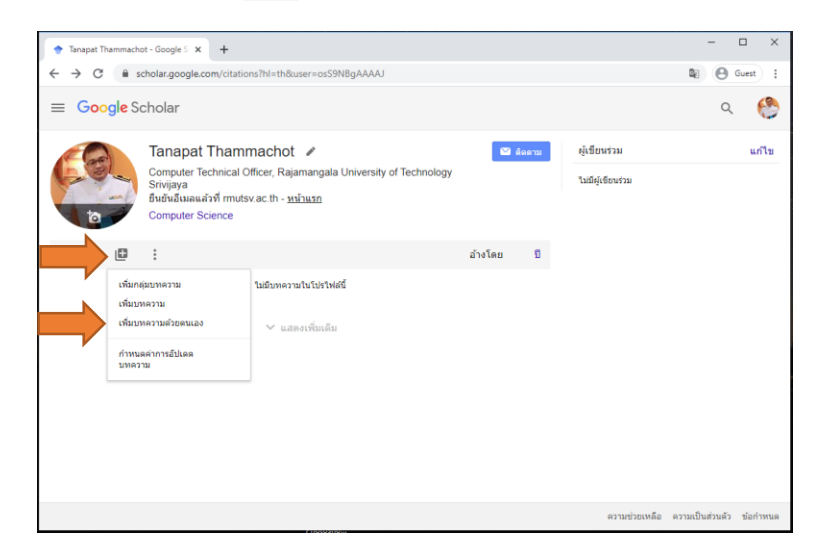

#### เลือกประเภทผลงาน แล้วเพิ่มข้อมูลให้ครบถ้วน เสร็จแล้วกดปุ่ม 🗾 🔽

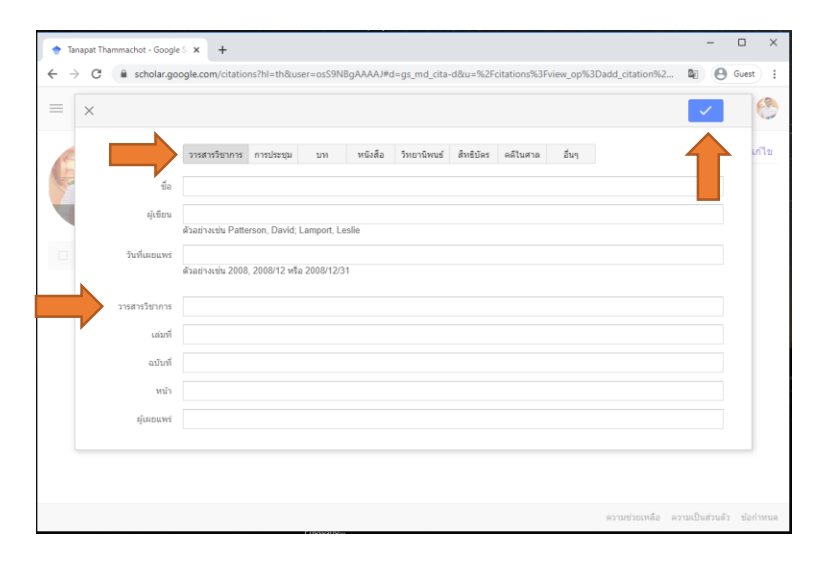

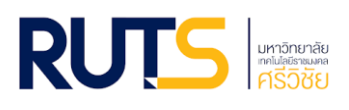

# สำหรับงานวิจัยที่ได้รับการสนับสนุนทุนวิจัยจากมหาวิทยาลัย

สำหรับรายงานการวิจัยที่ได้รับทุนสนับสนุนการวิจัยจากมหาวิทยาลัยเทคโนโลยีราชมงคลศรีวิชัย เมื่อ ผู้วิจัยจัดส่งเล่มให้หน่วยงานที่รับผิดชอบเรียบร้อยแล้ว <u>ขอความอนุเคราะห์/ขอความร่วมมือ</u> ให้ผู้วิจัยจัดส่งไฟล์ งานวิจัยฉบับสมบูรณ์ในรูปแบบไฟล์ PDF ไปยังหอสมุดวิทยาเขต ในพื้นที่ผู้วิจัยสังกัดอยู่ โดยทางหอสมุดจะนำไฟล์ ฉบับสมบูรณ์ดังกล่าว มาผ่านกระบวนการสร้าง Metadata เพื่อให้ได้ Rich File จากนั้นจะนำ Rich File งานวิจัย จัดเก็บและเผยแพร่ในคลังทรัพยากรงานวิจัยของมหาวิทยาลัยเทคโนโลยีราชมงคลสรีวิชัย ที่มีการเชื่อมโยงข้อมูล ไป Google Scholar อันจะทำให้ผลงานวิจัยดังกล่าวไปปรากฏใน โปรไฟล์ของผู้วิจัยอัตโนมัติ

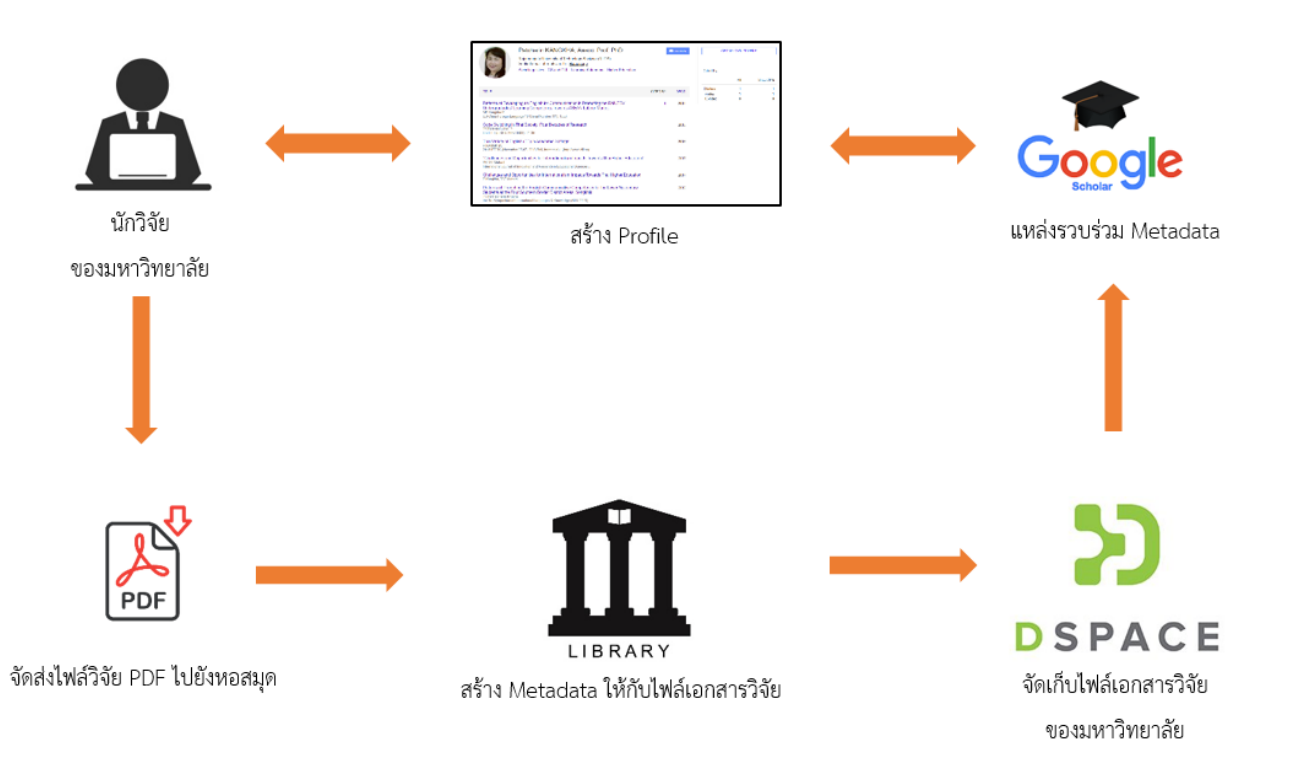

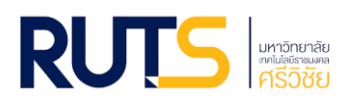

# คลังทรัพยากรงานวิจัยของมหาวิทยาลัยเทคโนโลยีราชมงคลศรีวิชัย

#### URL : https://www.repository.rmutsv.ac.th/

คลังสารสนเทศมหาวิทยาลัยเทคโนโลยีราชมงคลศรีวิชัย หรือ Institutional Repository @ RMUTSV เป็นแหล่งสนับสนุนในการจัดเก็บและเผยแพร่องค์ความรู้ อันเป็นผลงานทางวิชาการที่คณะครู อาจารย์ นักศึกษา หรือบุคลากรของมหาวิทยาลัยเทคโนโลยีราชมงคลศรีวิชัยที่ได้จัดทำขึ้น ในรูปแบบของเอกสารอิเล็กทรอนิกส์ อีก ทั้งยังช่วยอำนวยความสะดวกในการเข้าถึงข้อมูลงานวิจัยหรือผลงานทางวิชาการให้แก่นักศึกษาและผู้ที่สนใจ สามารถเข้าถึงได้โดยง่าย

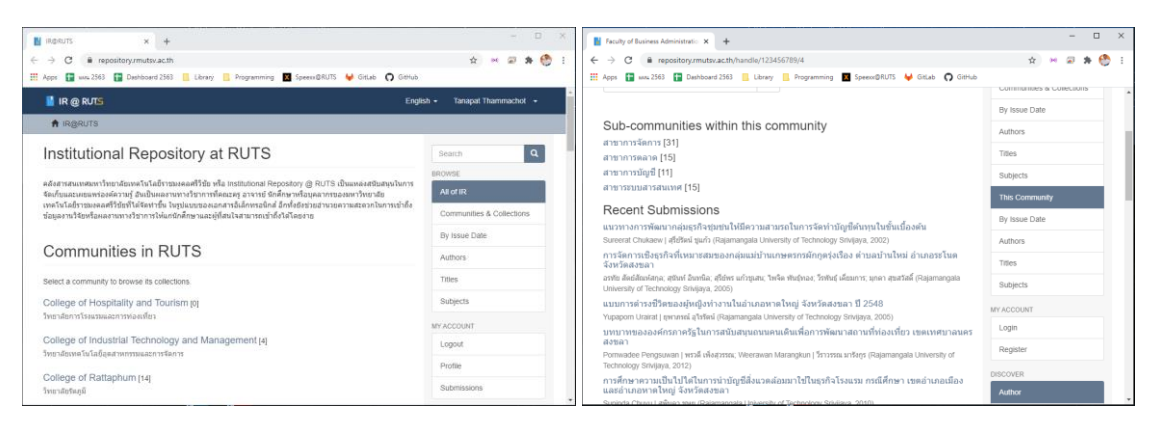

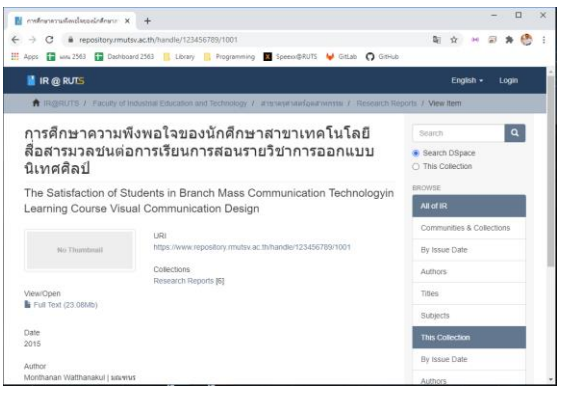